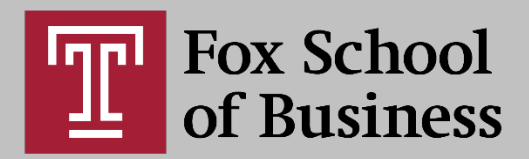

## Student Guide to Qwickly

## **About Qwickly**

Qwickly Attendance Pro has been enabled in all Temple University Canvas courses for the fall 2020 semester. Qwickly allows faculty to take attendance within Canvas or allows students to record their attendance via the Check-In feature.

Faculty are *required* to take attendance for each class. Please check with your faculty to identify how attendance will be taken (manually by them or via the Check-in feature).

It is extremely important that you inform your faculty of any absences to class, specifically if they are related to COVID-19.

## Access Qwickly Attendance Pro

Qwickly is available from the Attendance Link in your Canvas course.

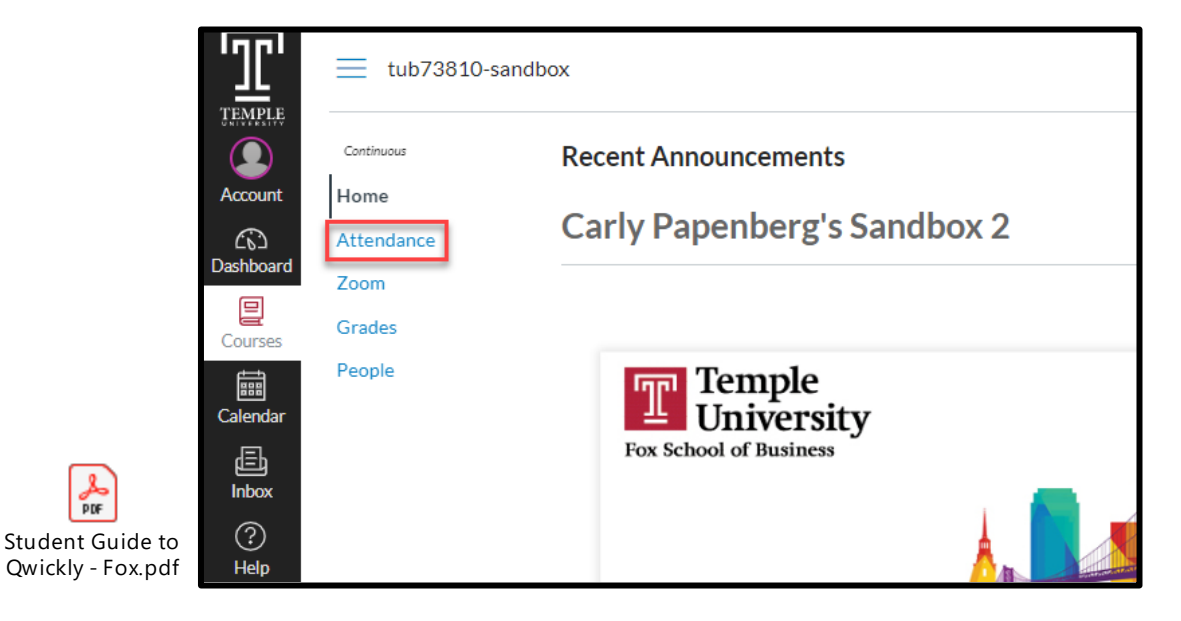

- 1. Select the "Attendance" link from your course navigation.
- 2. The first time you access the "Attendance" link you will need to "Authorize" Qwickly. Note you will only be asked to do this once.

| CANVAS                                                                        |
|-------------------------------------------------------------------------------|
| Qvickly                                                                       |
| Qwickly is requesting access to your account.<br>You are authorizing this app |
| Cancel                                                                        |
| Authorize                                                                     |

3. Upon logging in, you will see your attendance record.

|        |                   |           | ATTENDANCE RECORD<br>Carly Papenberg's Sandbox 2 |  |  |  |  |  |
|--------|-------------------|-----------|--------------------------------------------------|--|--|--|--|--|
|        | Layah A Bogen     |           |                                                  |  |  |  |  |  |
| -      | Absences: 10.00   |           |                                                  |  |  |  |  |  |
| Date   | Title             | Status    | Comments                                         |  |  |  |  |  |
| Jul 31 |                   | Present   |                                                  |  |  |  |  |  |
| Jul 31 |                   | Present   |                                                  |  |  |  |  |  |
| Jul 31 | Test on 7/31      | Absent    |                                                  |  |  |  |  |  |
| Jul 30 |                   | Absent    |                                                  |  |  |  |  |  |
| Jul 30 |                   | Absent    |                                                  |  |  |  |  |  |
| Jul 30 | Test on 7/30      | Absent    |                                                  |  |  |  |  |  |
| Jul 29 | Qwickly Demo 7/29 | Absent    |                                                  |  |  |  |  |  |
| Jul 28 |                   | 😑 Virtual |                                                  |  |  |  |  |  |
| Jul 27 |                   | Absent    |                                                  |  |  |  |  |  |
| Jul 27 |                   | Present   |                                                  |  |  |  |  |  |
| Jul 27 |                   | Present   |                                                  |  |  |  |  |  |
| Jul 17 |                   | Absent    |                                                  |  |  |  |  |  |
| Jul 17 | July 17 Session   | Present   |                                                  |  |  |  |  |  |

4. If you are required to "Check-in" to your class, you will be prompted to "Check-in" <u>or</u>, enter a 4-digit code and "Check-in."

| Home                          | Ø | Absences: 0.00 |       |                       |          |
|-------------------------------|---|----------------|-------|-----------------------|----------|
| Attendance                    |   |                |       | Check-In is currently | running. |
| Zoom<br>Discussions<br>Grades | Ø |                |       | Check In              |          |
| People<br>Assignments         | ø | Date           | Title | Status                | Comments |

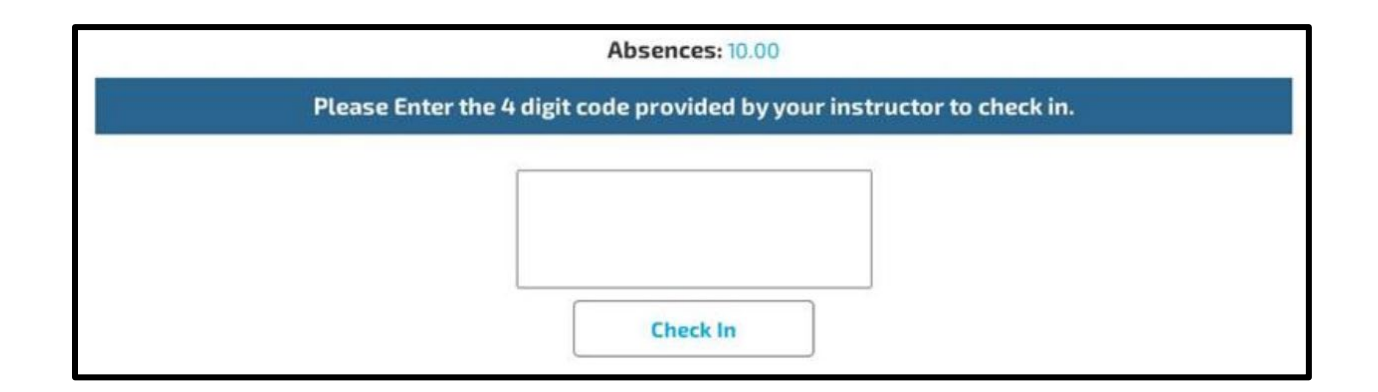

In addition to logging in on a computer, you can access Qwickly and "Check-in" via the free Canvas Student App (<u>https://community.canvaslms.com/docs/DOC-4048</u>) for iOS or Android.

QR codes are also presented as a check-in option in Qwickly and you may be required to scan the QR code shared in order to log as "present" for a course. The QR codes are dynamic and change every 3-5 seconds. Do not share a QR code with anyone.

Note: if you forget to "Check-in" or miss the "Check-in window" your faculty can adjust your attendance record. Please notify them right away to make the necessary adjustment to your attendance record.

## **Attendance Statues**

Please note the attendance status options for when faculty manually check in students. When *CRA* is selected, health services will automatically be contacted to follow up with the student.

| Attendance Statuses                                                                                                    |         |         |         |       |  |  |  |
|----------------------------------------------------------------------------------------------------|---------|---------|---------|-------|--|--|--|
| System Statuses<br>System Attendance Statuses are built in statuses you can use to take attendance. You can not modify<br>system statuses. |         |         |         |       |  |  |  |
| -                                                                                                    | Name    | Points  | Absence | Color |  |  |  |
|                                                                                                    | Present | 100.00% | 0.00%   | A     |  |  |  |
|                                                                                                    | Absent  | 0.00%   | 100.00% |       |  |  |  |
|                                                                                                    | Excused | 0.00%   | 0.00%   | Ø     |  |  |  |
|                                                                                                    | CRA     | 0.00%   | 0.00%   | С     |  |  |  |
|                                                                                                    | Tardy   | 50.00%  | 50.00%  | T     |  |  |  |
|                                                                                                    | Virtual | 100.00% | 0.00%   | V     |  |  |  |